# Instrukcja pierwszego logowania do usługi eDokumenty w Banku Spółdzielczym w Ciechanowcu

1. Wchodzimy na stronę internetową <u>https://www.bsciechanowiec.pl</u> W prawym górnym rogu wybieramy zakładkę E-DOKUMENTY

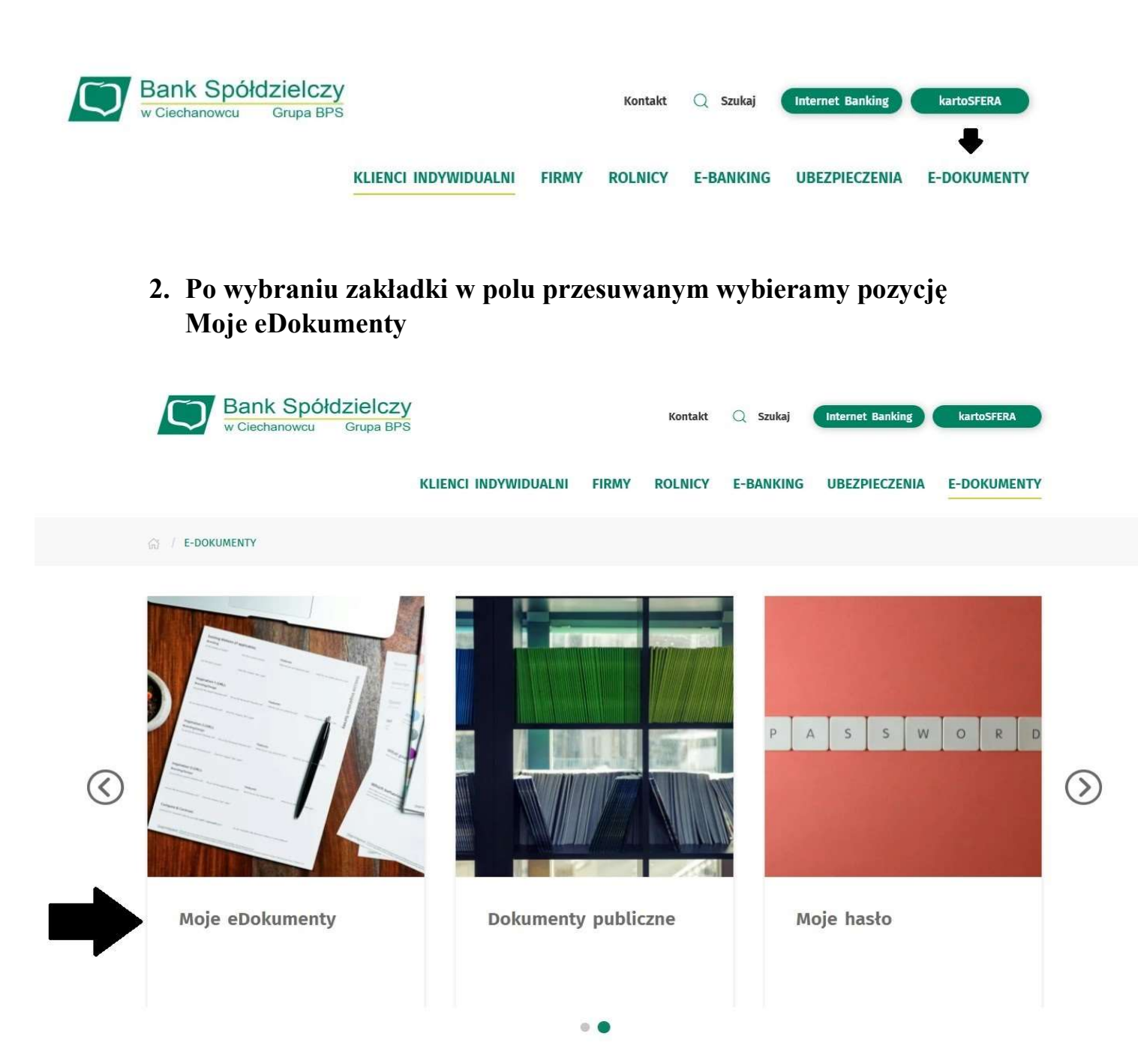

### 3. Wygeneruj hasło

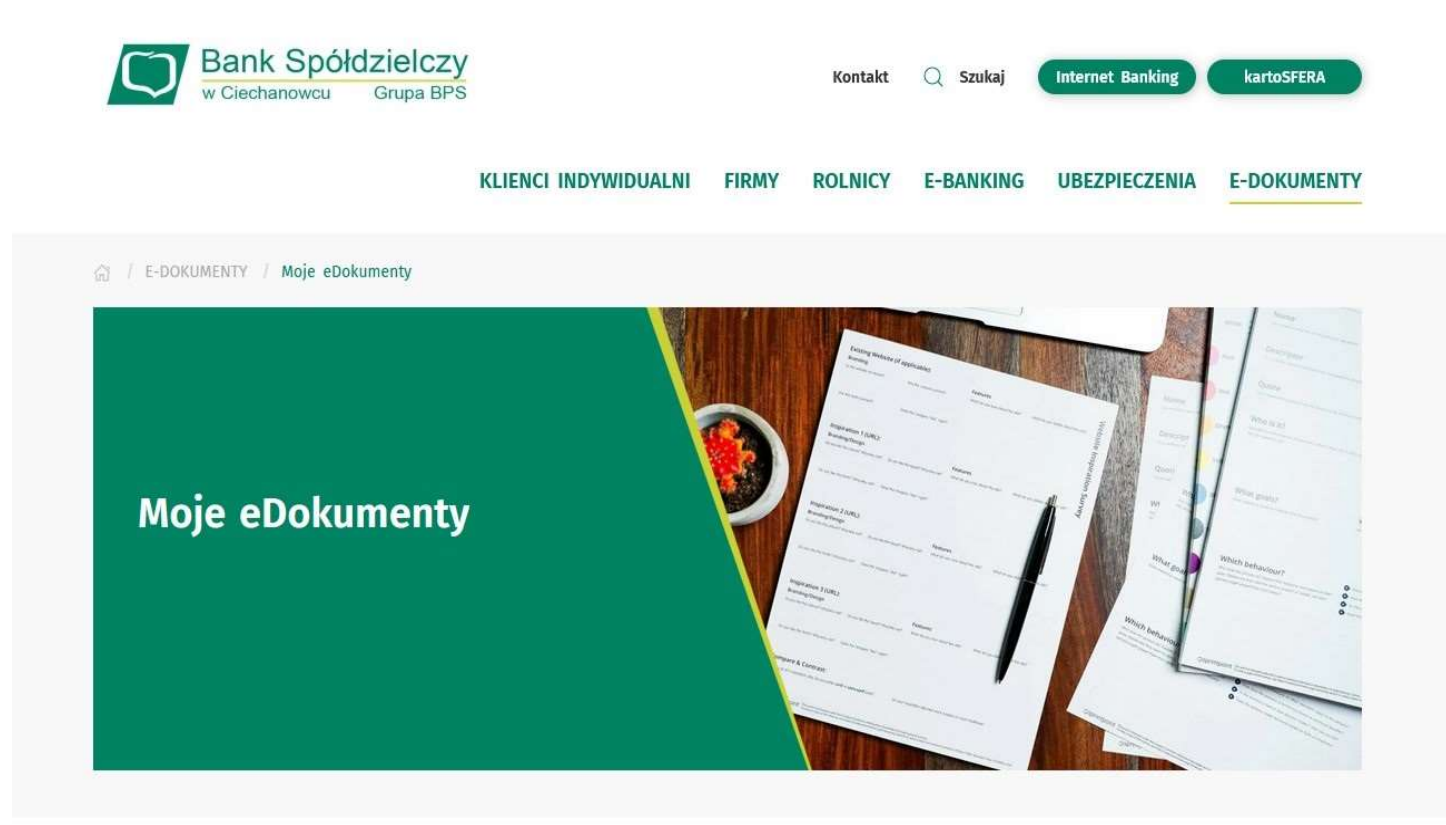

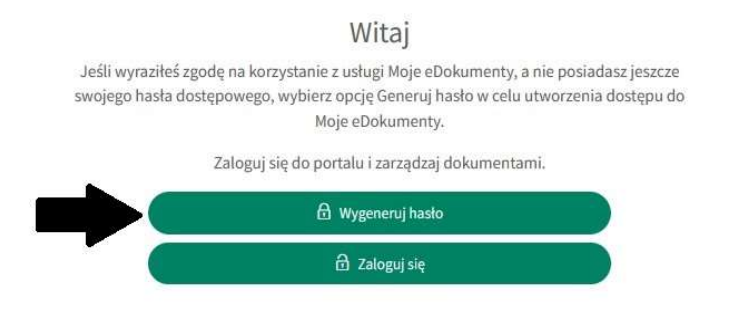

4. Wpisz PESEL oraz cztery ostatnie cyfry swojego numeru telefonu powiązanego z kontem w Banku.

| Moje hasło                                                 |   |
|------------------------------------------------------------|---|
| Wygeneruj hasło                                            |   |
| Podaj swój PESEL, który jest identyfikatorem               |   |
| Podaj identyfikator                                        |   |
| Cztery ostatnie cyfry numeru telefonu powiązanego z konter | n |
| 4 ostatnie cyfry                                           |   |

## 5. Wpisz kod otrzymany w wiadomości sms i nadaj własne hasło do usługi Moje eDokumenty

UWAGA ! Otrzymany kod sms jest ważny 5 min. !

### Moje hasło

| Podaj kod                                            |                   |
|------------------------------------------------------|-------------------|
| Hasło musi posiadać co najmniej 10 znaków, w tym wie | elką literę, małą |
| literę, cyfrę oraz znak specjalny.                   |                   |
| Zdefiniuj swoje hasło                                |                   |
| nowe hasło                                           |                   |
| Powtórz hasło                                        |                   |
| powtórz hasło                                        |                   |

6. Po wyświetleniu się komunikatu "Twoje hasło zostało ustawione prawidłowo", można już się logować do usługi Moje eDokumenty ustalonym przez siebie hasłem.

### Witaj

Jeśli wyraziłeś zgodę na korzystanie z usługi Moje eDokumenty, a nie posiadasz jeszcze swojego hasła dostępowego, wybierz opcję Generuj hasło w celu utworzenia dostępu do Moje eDokumenty.

Zaloguj się do portalu i zarządzaj dokumentami.

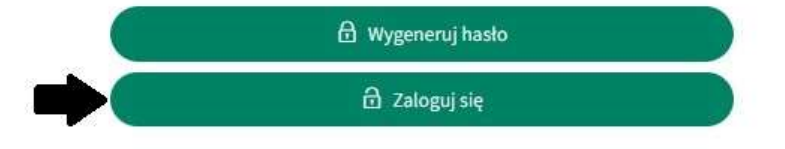